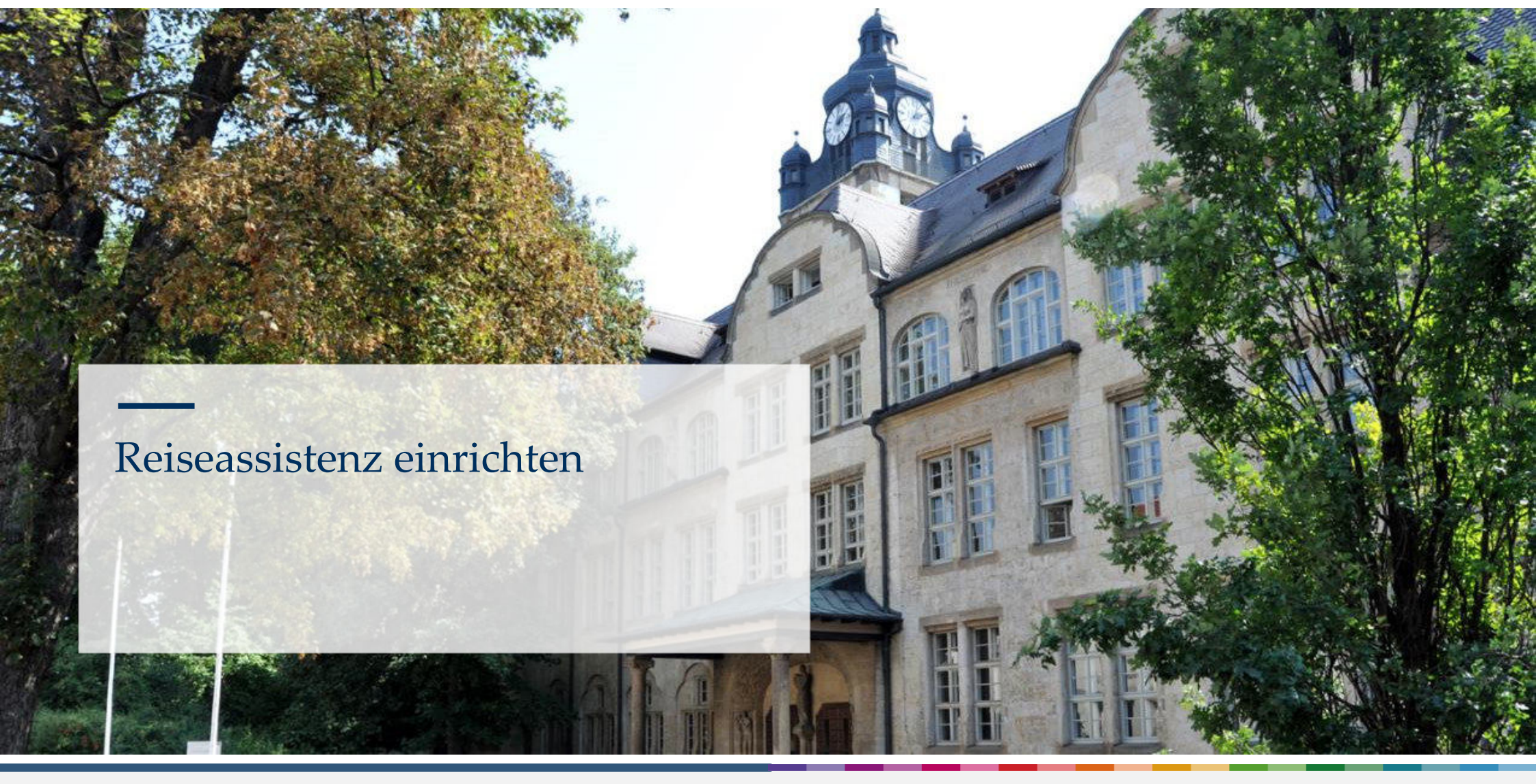

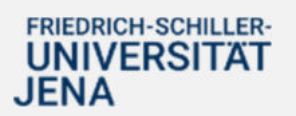

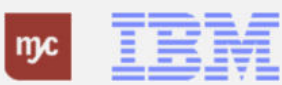

# **E-Learning**

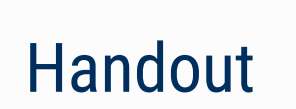

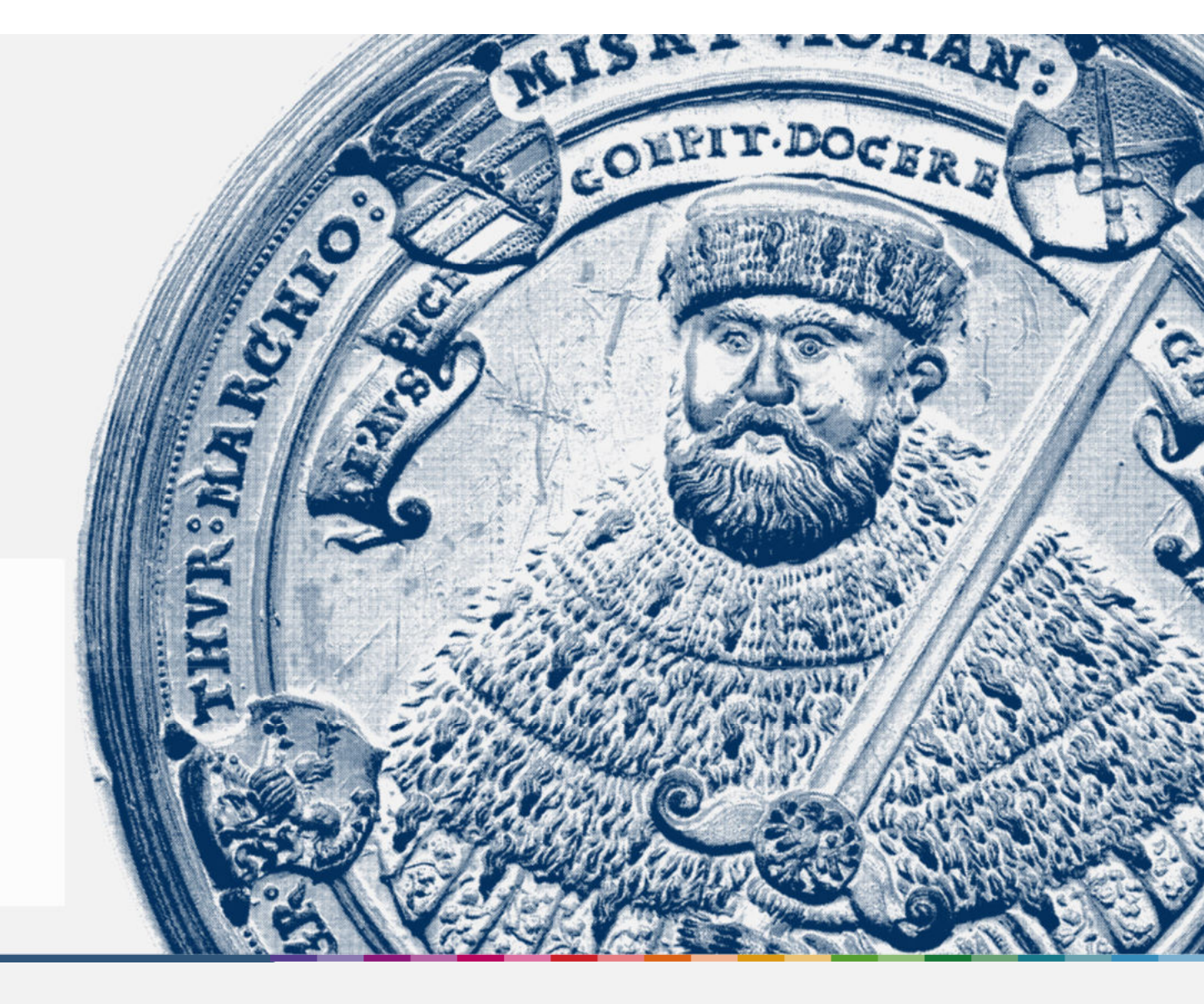

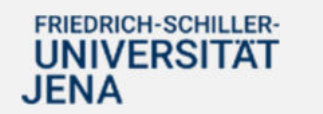

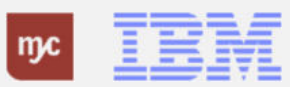

8. Ihre Reiseassistenz kann nun in den Fiori Applikationen Meine Dienstreiseanträge und meine Dienstreiseabrechnungen nun Anträge im Namen von Ihnen erstellen. Hierfür klickt die Reiseassistenz auf

| Ch, Gregor Rost (0010000 | ne Dienstreiseabrechn<br>)1) | ung - Uni Jena 🔻                |             |           |         |                  |                      |
|--------------------------|------------------------------|---------------------------------|-------------|-----------|---------|------------------|----------------------|
|                          |                              | Name des Mitarbeiters:* Status: |             |           |         | Startdatum:      |                      |
| Suchen                   | ٩                            | Gregor Rost                     | <b>B</b> -8 |           | ~       | Von (15.06.2023) |                      |
| Spesenabrechnun          | gen (14)<br>Grund            | Zielort                         | Land/Region | Status    | Beginne | datum            | Lös                  |
| 0 100000211              | Test Weihnachts              | markt Jena Weidenweg 5          | Deutschland | Genehmigt | 01.12.2 | 023, 08:00:00    | 03.12.2023, 18:00:00 |
| 0 100000210              | Test einer Reise             | Jena Weidenweg 5                | Deutschland | Gebucht   | 03.07.2 | 023, 08:00:00    | 04.07.2023, 18:00:00 |
| O 100000189              | Testreise                    | Berlin Hauptstraße 100          | Deutschland | Gebucht   | 26.06.2 | 023, 08:00:00    | 30.06.2023, 18:00:00 |
| 0 100000188              | Testreise                    | Berlin Hauntstraße 100          | Deutschland | Gebucht   | 19.06.2 | 023 08:00:00     | 23.06.2023 18:00:00  |

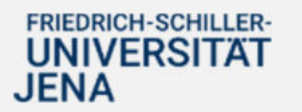

C

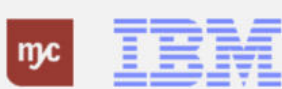

9. Unter der Rubrik "Liste eigener Mitarbeiter" sind alle Personen geführt, die Sie als Reiseassistenz angegeben haben. Um im Namen einer Person zu agieren, klicken Sie als Reiseassitenz auf

| Liste eigener Mitarbeiter | V Suchen              | ۹. ۲ |
|---------------------------|-----------------------|------|
| lemente (4)               |                       |      |
| Name des Mitarbeiters     | Personalnr            |      |
| Gregor Rost               | 00100001              |      |
| Albert Einstein           | 00100000              |      |
| Alma Reiseleitung         | -(9)085               |      |
| Leinie Neumann            | Zum Auswählen klicken |      |
|                           |                       |      |
|                           |                       |      |
|                           |                       |      |
|                           |                       |      |
|                           |                       |      |

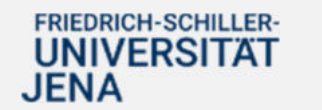

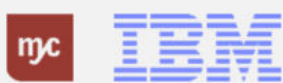

10. Klicken Sie auf

| < SAP Meine                | e Dienstreiseabrechnung - U | ni Jena 🕶                           |         |   |             |             | Q D                          | GR  |
|----------------------------|-----------------------------|-------------------------------------|---------|---|-------------|-------------|------------------------------|-----|
| Ich, Gregor Rost (00100001 | D                           |                                     |         |   |             |             |                              | ß   |
| Suchen                     | Name<br>Q Alma              | des Mitarbeiters:*<br>Reiselleitung | Status: | 0 | Startdatum: | n <b>(1</b> | <b>Start</b> Filter anpassen | (2) |
| Spesenabrechnung           | en (14)                     |                                     |         |   |             |             | en + ⊞ ⊈ 1↓ ⊫                | 0   |
|                            |                             |                                     |         |   |             |             |                              |     |
|                            |                             |                                     |         |   |             |             |                              |     |
|                            |                             |                                     |         |   |             |             |                              |     |

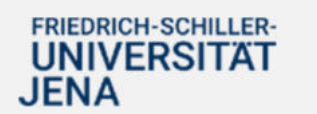

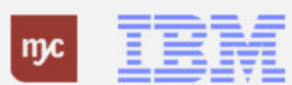

11. Nun agieren Sie beispielsweise
Im Namen von Alma Reiseleitung
(00100085) und sind als
Reiseassistenz tätig.

| Im Namen von Alma Reiselei | itung (00100085) | 1                       |                         |                                |            |
|----------------------------|------------------|-------------------------|-------------------------|--------------------------------|------------|
|                            |                  | Name des Mitarbeiters:* | Status:                 |                                | Startda    |
| Suchen                     | Q                | Alma Reiseleitung       | C                       |                                | ✓ Von (1   |
| Spesenabrechnunge          | en               |                         |                         |                                |            |
| Reisenummer                | Grund            | Zielort                 | Land/Region             | Status                         | Beginndatu |
|                            |                  |                         | Keine Daten gefunden. P | assen Sie die Filtereinstellun | gen an.    |

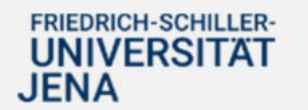

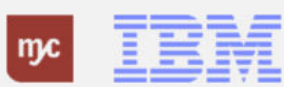

#### Zuordnung Reiseassistenz ändern / löschen

12. Möchten Sie ihreDienstreiseassistenz wiederlöschen, klicken Sie klickenZuordnungen löschen .

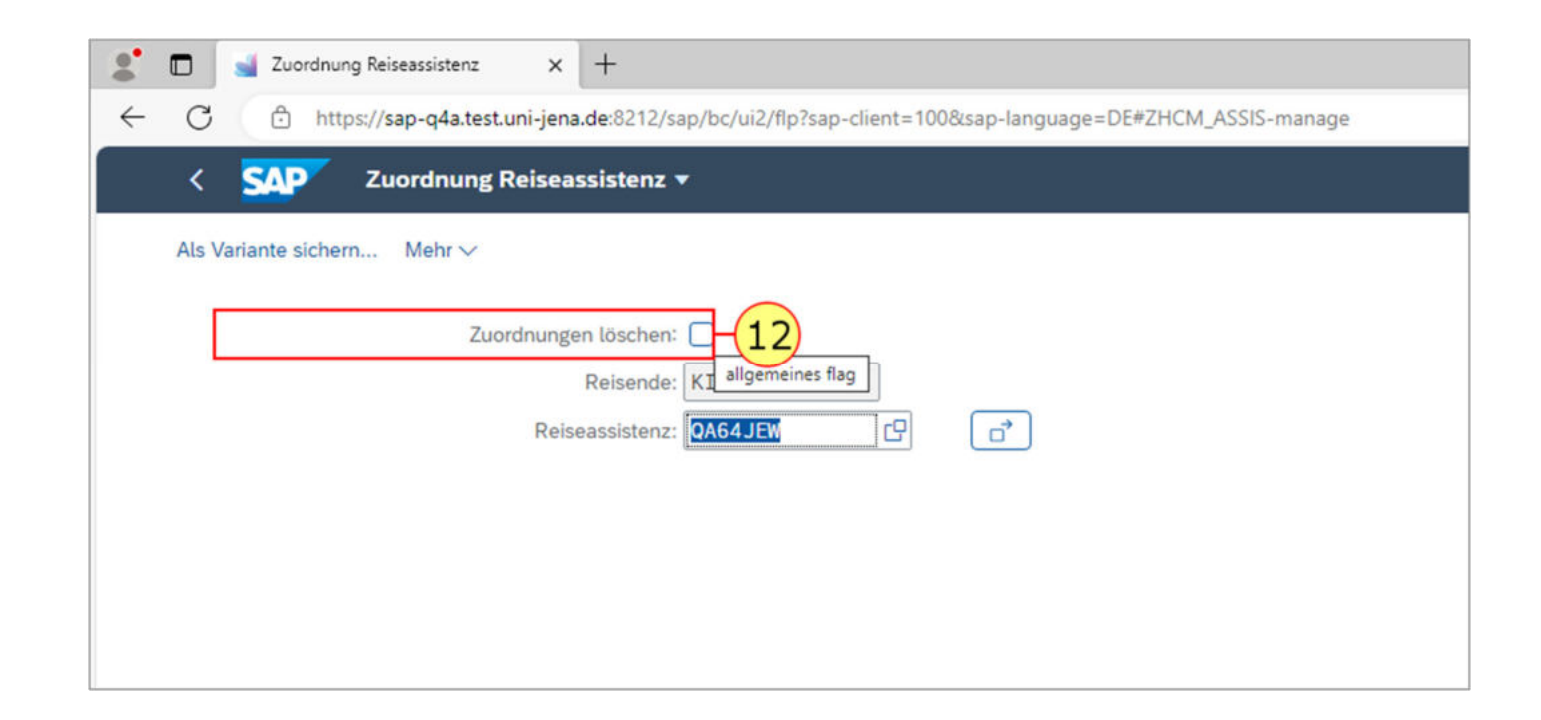

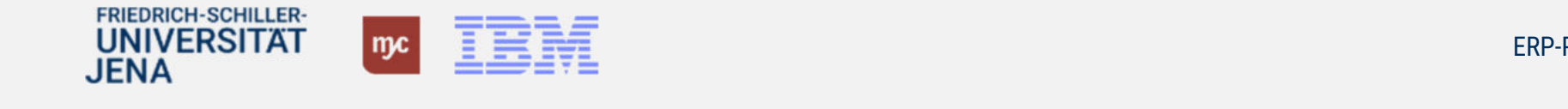

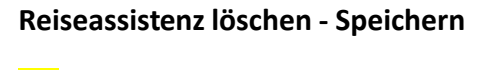

13. Klicken Sie auf Ausführen Hervorgehoben

Ausführen

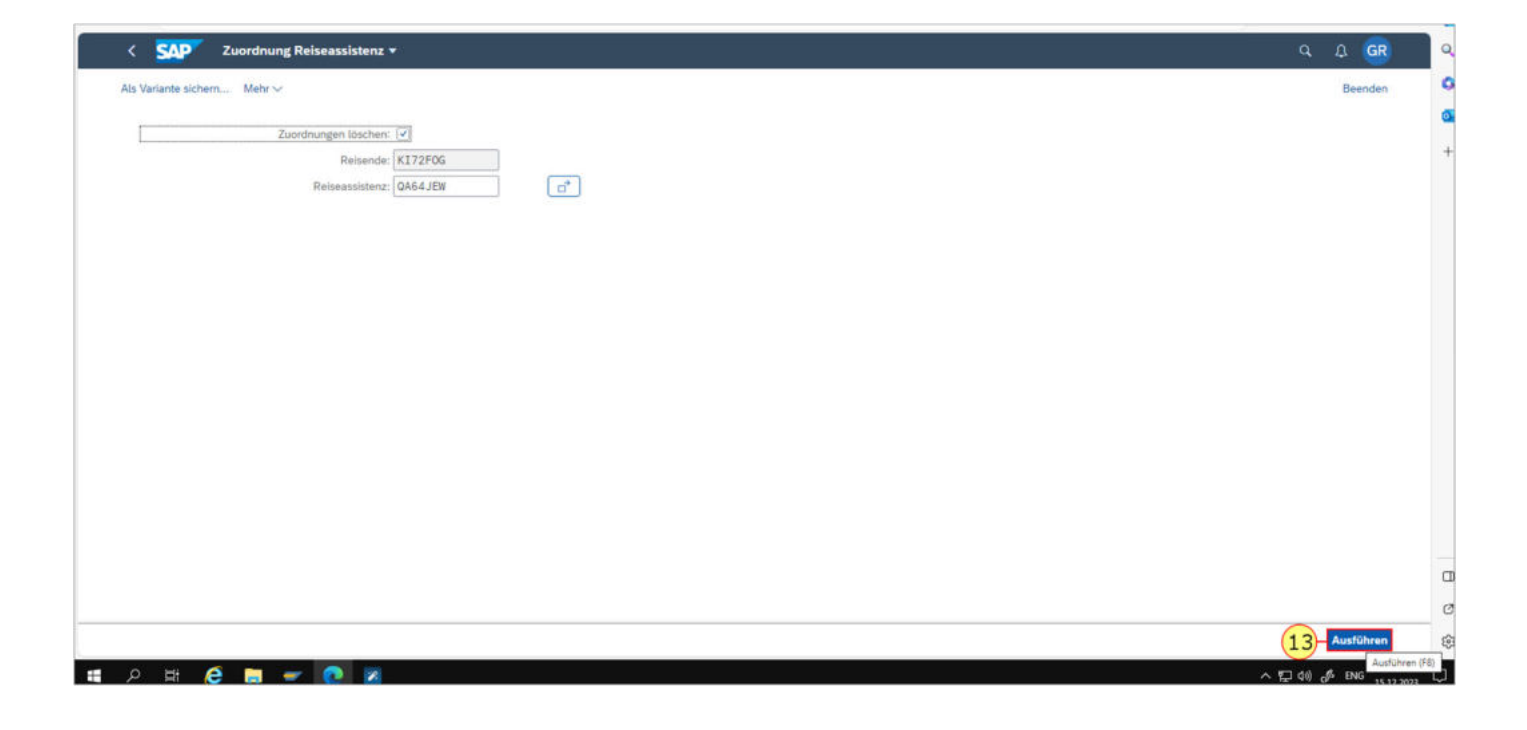

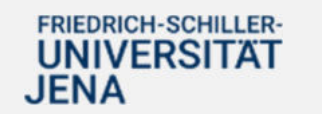

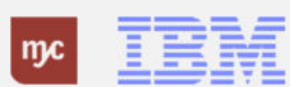

#### Zustimmen Resieassistenz löschen

# 14. Sie klicken auf Zustimmen

Zustimmen

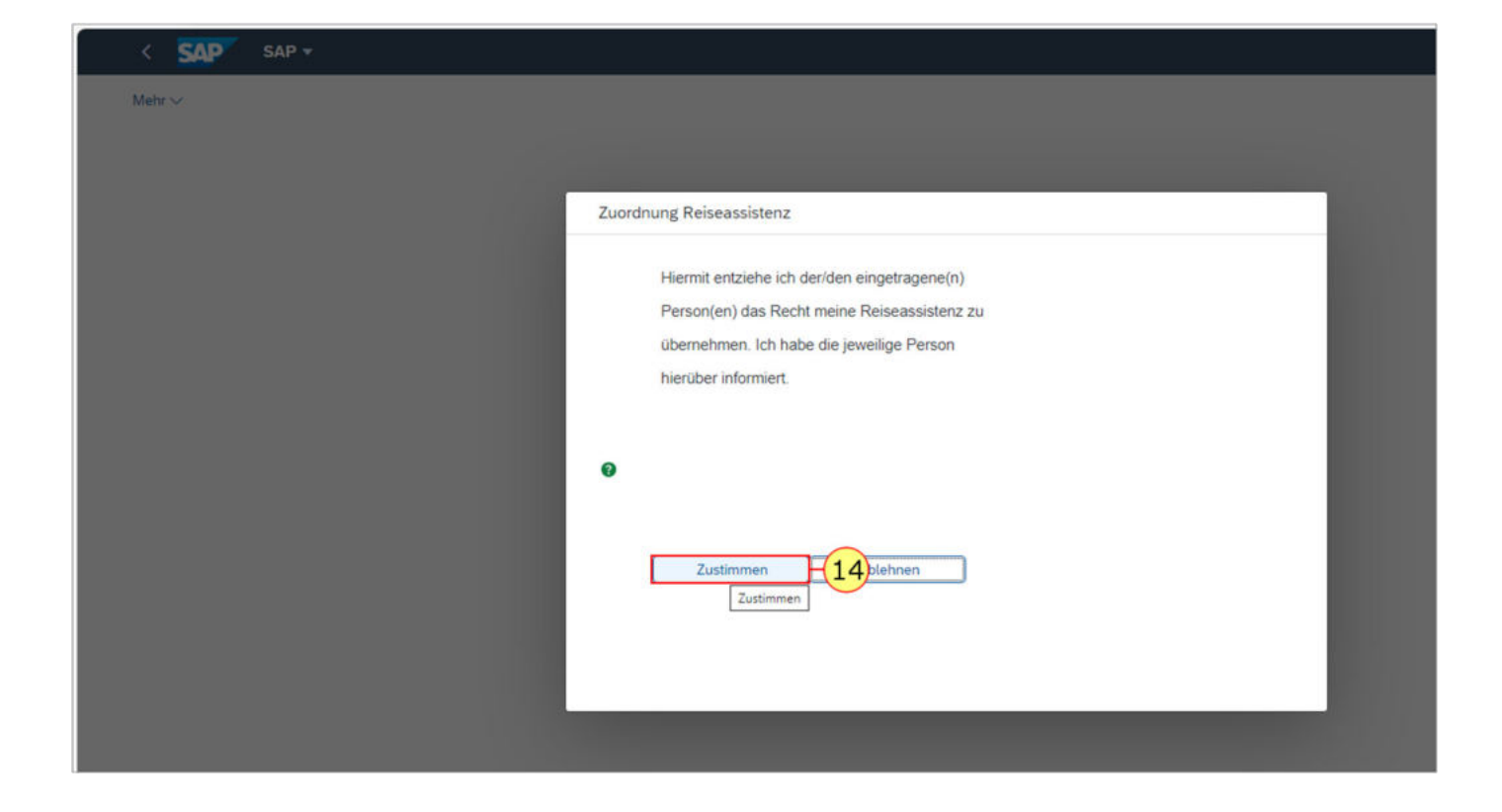

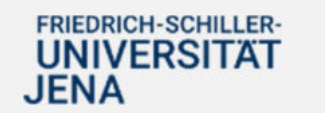

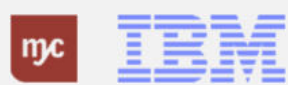

# Bestätigung Löschen Reiseassistenz

15. Klicken Sie auf Weiter

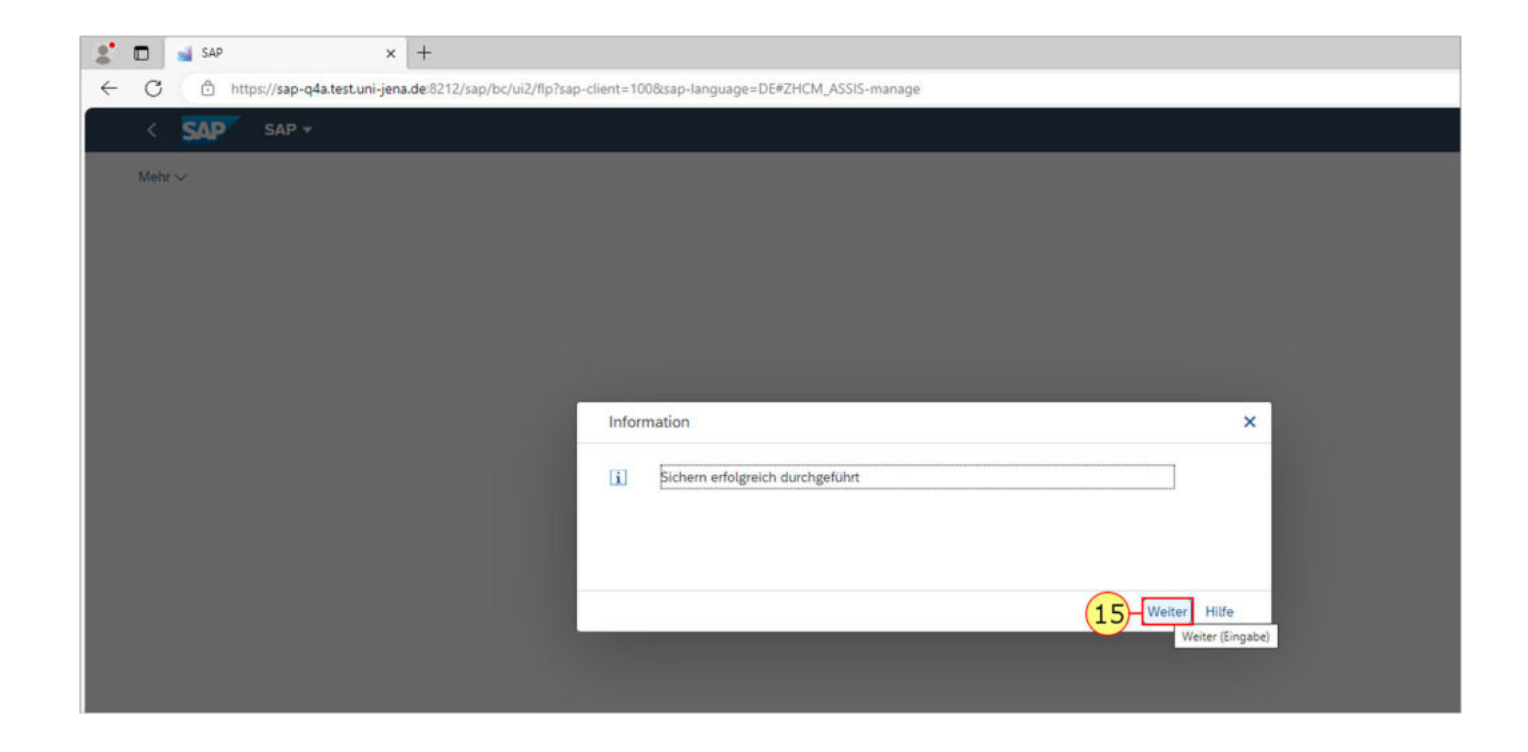

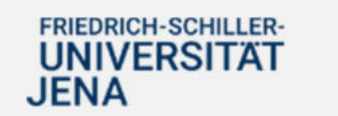

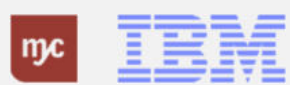

Vielen Dank

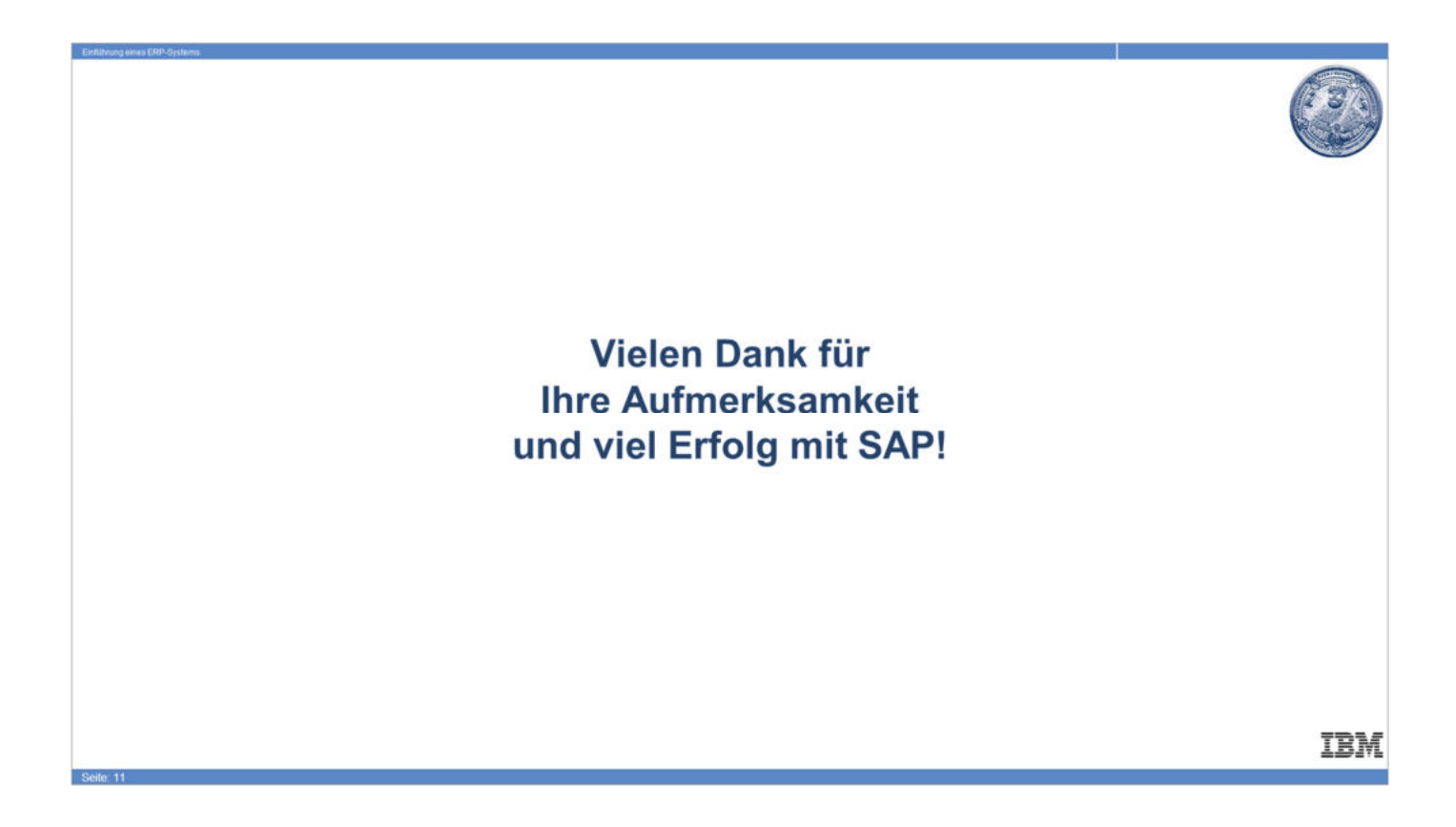

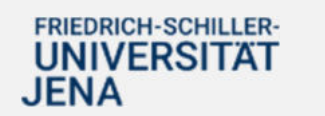

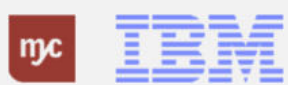